| xx       | ╲ <b>╎╾╍╾╲╎╾╍╾╲╎╾╍╾╲╎╾╍╾╲╎╾╍╾╲╎╾╍╾╲╎╾╍╾╲╎╾</b> ╍╾╲╎╾╍╾╲╎╼╍╾╲/╼╍╾                                                                                            | XX       |
|----------|----------------------------------------------------------------------------------------------------|----------|
|          |                                                                                                    |          |
|          | راهنمای استفاده از سامانه درمان الکترونیک (سدا) بیمه ایران                                                                                                  | Ŕ        |
| X        |                                                                                                    | X        |
| ×        | ابتدا وارد آدرس زیر شوید :                                                                                                    | ×        |
|          | https://darman.iraninsurance.ir/dms-cas/login                                                                                                    | X        |
|          |                                                                                                    |          |
|          | (1) - Cin elle la stalat                                                                                                    |          |
|          |                                                                                                    | Ĩ        |
| <b>Å</b> | به سامانه درمان الکترونیک بیمه ایران خوش آمدید<br>در این از این ا                                                                                           | Ŕ        |
|          | برای ورود به کارتابل مراجع درمانی نام کاربری و کلمه<br>عبور خود را وارد نمایید. چنانچه قبلا در این سامانه<br>اطلاعات مرجع خود را ثبت نکرده اید از طریق دکمه | X        |
| ×        | ثبت مراجع درمانی جدید اقدام نمایید.<br>رمز عبور خود را فراموش کرده ام!!!                                                                                    | ×        |
|          |                                                                                                    | X        |
| ₿        |                                                                                                    |          |
|          | ساماه ويعا شكان                                                                                                    |          |
|          | در صورت بروز هرگونه مشکل با پیشخوان خدمات اکترونیک بیمه ایران با شماره 89668 و یا 021-86712020 تماس حاصل فرمایید.                                           | ð        |
|          |                                                                                                    | Ĩ        |
| <b>X</b> | با کلیک بر روی کزینه سامانه بیمه شدگان وارد صفحه زیر می شوید.                                                                                               | Ŕ        |
| X        |                                                                                                    | X        |
| ×        | سامانه پيمه شدگان                                                                                                    | ×        |
| ×        | ورود به سامانه                                                                                                    | ×        |
|          |                                                                                                    |          |
|          | کلمه عبور                                                                                                    |          |
|          | ورود                                                                                                    | Ì        |
|          | رمز عبور خود را فراموش کرده ام!!!<br>شه اطلاعات کاربری                                                                                                    | <b>X</b> |
| Ř        |                                                                                                    | Ň        |
| X        |                                                                                                    | X        |
|          | <b>∖\=&gt;\\=&gt;\\=&gt;\\=&gt;\\=&gt;\\=&gt;\\=&gt;\\=&gt;\\=&gt;\\=&gt;</b>                                                                               | X        |
|          |                                                                                                    |          |

سپس گزینه" ثبت اطلاعات کاربری" را انتخاب نمایید.

(عملیات ثبت نام فقط یک بار می بایست انجام شود و برای دفعات بعدی و ورود به ناحیه کاربری، لازم است نام کاربری و کلمه عبور وارد شود.)

| ٢ | سامانه مدیریت اطلاعات بیمه شدگان                                                                                                    | بیمه ایران<br>Iras Isaarsace Cengany           |
|---|----------------------------------------------------------------------------------------------------|------------------------------------------------|
|   |                                                                                                    | ثبت اطلاعات                                    |
|   | اطلاعات اتباع خارجی م کد ملی بدون خط تیره ۲۱یم تاریخ تولد: ۲۱یم دوره استفاده قارامی گیرد) ۲۰ مال ۱۹۹۵ دارد استفاده قارامی گیرد) ۲۰ مال ۱۹۹۵ دارد استفاده قارامی گیرد) ۲۰ مال ۱۹۹۵ دارد استفاده قارامی گیرد) ۲۰ مال ۱۹۹۵ دارد استفاده قارامی گیرد) ۲۰ مال ۱۹۹۵ دارد استفاده قارامی گیرد) | اطلاعات اتباع ایرانی<br>کد ملی:<br>تلفن همراه: |
|   | در صورت بروز هرگونه مشکل با پیشخوان خدمات الکترونیکه بیمه ایران با شماره 09668 و یا 1871202-201 تماس حاصل فرمایید                                                                                                    |                                                |

(<u>v3.10)</u> طراحی و اجرا شرکت دمیس

در این صفحه اطلاعات خواسته شده (کد ملی، تاریخ تولد و شماره تلفن همراه فرد بیمه شده) را تکمیل کرده، کد امنیتی را وارد نموده و بر روی گزینه " ذخیره " کلیک نمایید. پس از انجام این کار، کلمه عبوری از طریق پیامک به شماره تلفن همراه وارد شده ارسال خواهد شد که می بایست در صفحه بعدی وارد شود.

|                        |                                                                                                    |         | ں اطلاعات ثبت شدہ          |
|------------------------|----------------------------------------------------------------------------------------------------|---------|----------------------------|
|                        | تاريخ تولد:<br>تلفن همراه:                                                                         |         | ئد ملی:<br>تماره شناسنامه: |
|                        |                                                                                                    | ایرانی  | وع بیمه شده:               |
|                        | کلمه عبور ارسالی از طریق پیامک                                                                     |         |                            |
|                        |                                                                                                    |         |                            |
|                        |                                                                                                    |         |                            |
|                        | ورود                                                                                               |         |                            |
| -021 تماس حاصل فرمایید | د بروز هرگونه مشکل با پیشخوان خدمات اکترولیک بیمه ایران با شماره 809608 و یا 86712020<br>( (3.10 ) | در صورد |                            |
|                        |                                                                                                    |         |                            |
|                        |                                                                                                    |         |                            |
|                        |                                                                                                    |         |                            |
|                        |                                                                                                    |         |                            |
|                        |                                                                                                    |         |                            |
|                        |                                                                                                    |         |                            |
|                        |                                                                                                    |         |                            |
|                        |                                                                                                    |         |                            |
|                        |                                                                                                    |         |                            |
|                        |                                                                                                    |         |                            |

پس از ورود کلمه عبور، با انتخاب گزینه " ورود " وارد صفحه جدیدی خواهید شد که در آن می توانید سوابق تمامی هزینه های دریافتی بیمه شده اصلی و بیمه شدگان تحت تکفل را به تفکیک سال و قرارداد و با جزئیات مشاهده نمایید.

| <ul> <li>ا الم عادی المراح (1998)</li> <li>الم عادی (1998)</li> <li>الم عادی (1998)</li></ul> |           |                   |          |              |                              | گزارش بیمه شده                             | v                  | 1400/7/400/3098/1                                                             | شماره قرارداد          |
|----------------------------------------------------------------------------------------------------|-----------|-------------------|----------|--------------|------------------------------|--------------------------------------------|--------------------|-------------------------------------------------------------------------------|------------------------|
| لد <sup>1</sup> تم قام غاوارگی کدمان نسبت انوپیر جنسیت نمایش چاپ گارگی<br>اسمنه وقانیان 2003665023 پرسان املی محمد علی زن یا یا کارگی<br>د محمد امینی نژاد 20030060 هسر حسین مرد یا یا یا<br>د محمدعلی وقایان 27935520 هسر میدانه دن یا یا یا<br>طاهرد یابیر 201316106 مادر سیدانه دن یا یا                                                                                                    |           | ىن شغارە قىا:<br> | ولميدا و | الاربع تولد: | بدائشی درمانی شهید بهشدی(طرح | لی پیمه گذار: دانشگاه علوم پزشکی و خدمات و | ه تام پدر: محمد عا | 1399/7/400/3098/5<br>1394/400/3098/40<br>1393/400/3098/38<br>1391/400/3098/88 | نام: سمیه نام دانوادگی |
| ا سعبه وقاييان 2003هو پرسل املي محمدعلى زن ب 🚬 🚔<br>ا محمد اميني نژاد 2003060 هسر حسين مرد يا 🚔<br>ا محمدعلى رقايان 27955520 بيد عيداله مرد يا 🚔<br>ا طاهرد يفير 28516166 مادر سيداله ذن يا 🚔                                                                                                    | چاپ گزارش | لغايش             | جنبيت    | تام پدر      | نسبت                         | كدملى                                      | نام خانوادگی       | <sup>gg</sup>                                                                 | رديف                   |
| د محمد امين زاد 660320923 هسر حسين مرد ب 🚬<br>د محمدعلى رقابيان 157955520 پدر عبدالله مرد ب 📜<br>• طاهرد يادير 0035161795 مادر سيفاله ژن 🖌 🚔                                                                                                    | ä         | 4                 | න්       | محمد على     | يرمنل اصلي                   | 0063663023                                 | رقايمان            | فنقوله                                                                        | 1                      |
| : محمدعلى رقابيان 45795520 بىد عبدالله مرد ب 🛒 🙀<br>• طاهرد يادير 0003561795 مادر سيفداله زن ب 🚔                                                                                                    | -         | *                 | مرد      | حسين         | هفسر                         | 0603209823                                 | امینی نژاد         | محفد                                                                          | 2                      |
| • طاهرد بادیر 8035161795 مادر سرغداله زن پ 🙀                                                                                                    | 3         | -                 | مرد      | عبدالله      | ېدر                          | 4579556720                                 | رفابيان            | محمدعلى                                                                       | 3                      |
|                                                                                                    | Ħ         | ~                 | ئن       | سيف اله      | مادر                         | 0035161795                                 | بادير              | طاهره                                                                         | 4                      |
|                                                                                                    | ä         | ~                 | نن       | ميف آله      | مادر                         | 0035161795                                 | يادير              | طاهره                                                                         | 4                      |

در صورت پروز هرگونه مشکل با پیشخوان خدمات اکترونیک پیما ایران با شماره 09669 و یا 021-86712020 تمامی حاصل قرمایید (<u>110)</u> خراص و اجرا شرکت دمیمی

توجه :

نام کاربری ، کد ملی بیمه شده اصلی و کلمه عبور ، متنی است که به شماره تلفن همراه ثبت شده در سامانه پیامک شده است بدیهی است که بیمه شده اصلی می تواند تمامی هزینه های ثبت شده افراد تبعی خویش را رویت نماید